## **Cotação Eletrônica de Preço Roteiro para o Proponente**

O programa Cotação Eletrônica de Preços têm como objetivo registrar a proposta de preço oferecida pelo proponente referente determinada licitação.

Identificando o representante da empresa que foi o responsável pelo preenchimento dos dados, bem como a geração destas informações em arquivo para envio em conjunto com a <u>proposta</u> <u>impressa</u> que comporá o envelope da proposta de preços.

O conjunto de arquivos necessários à utilização são:

Instalador.msi

Processo\_ano\_númerodoprocesso\_númerodofornecedor.ki t (Note que o nome do arquivo trás os dados: ano do processo e número do processo, para auxiliar na seleção quando existir mais de uma proposta na mesma pasta).

Observação: É necessário que o sistema operacional Windows já possua a instalação dos complementos:

Microsoft .NET Framework 3.5, disponível no caminho http://www.microsoft.com/downloads/thankyou.aspx?famil yld=333325fd-ae52-4e35-b531-508d977d32a6&displayLang=pt-br (opção DOWNLOAD)

Microsoft .NET Framework 4, disponível no caminho http://www.baboo.com.br/conteudo/modelos/Microsoft-

NET-Framework-4\_a38566\_z0.aspx (opção Download: Microsoft .NET

Framework 4 (completo)

## 1º PASSO - Instalação da Cotação Eletrônica de Preços

| Organizar 🔻 🛛 Incluir na l | oiblioteca 🔻 Compartilhar com 🔻 Gravar | Nova pasta        | 855             | - 🔟 (   |
|----------------------------|----------------------------------------|-------------------|-----------------|---------|
| 🚖 Favoritos                | Nome                                   | Data de modificaç | Tipo            | Tamanho |
| 🧮 Área de Trabalho         | 🛃 Instalador.msi                       | 28/10/2011 17:04  | Pacote do Windo | 2.221 K |
| 队 Downloads                | Processo_2011_000069_0000045.kit       | 13/12/2011 11:08  | Arquivo KIT     | 4 k     |

- Execute o programa "instalador.msi", contido no arquivo compactado enviado pela entidade que esta efetuando a licitação. Após o carregamento selecione a opção avançar.

| J Kit Proposta                                                                                    |                                                                    | _ <b>_</b> ×                    |
|---------------------------------------------------------------------------------------------------|--------------------------------------------------------------------|---------------------------------|
| Selecionar Pasta de                                                                               | Instalação                                                         | 5                               |
| O Installer vai instalar o produto K<br>Para instalar nessa pasta, clique<br>clique em "Procura". | it Proposta na pasta a seguir.<br>em "Avançar". Para instalar em c | outra pasta, digite-a abaixo ou |
| Easta:                                                                                            |                                                                    |                                 |
| C. a forming a riopostar                                                                          |                                                                    | Fioculai                        |
|                                                                                                   |                                                                    | Espaço Necessário em<br>Disco   |
| Instalar o produto Kit Proposta<br>© Todos<br>© Somente eu                                        | para você mesmo ou para lodos                                      | os que usam o computador:       |
|                                                                                                   | Cancelar                                                           | <⊻oltar ∆vançar>                |

- Altere o caminho de instalação para C:\PRONIM\KIT PROPOSTA,

 - Depois escolha a opção <u>avançar</u> em todas etapas. - Será criando na área de trabalho atalho com

- Será criando na área de trabalho atalho com nome de

## 2º PASSO - Preenchimento da Proposta

 a) Após a execução do aplicativo Cotação Eletrônica de Preços, será apresentada a tela a seguir. Efetue a leitura do quadro de saudações que está em azul.

| Cotação Eletrônica de Preços                                                                                                    |            |                   |               |               |  |  |
|----------------------------------------------------------------------------------------------------|------------|-------------------|---------------|---------------|--|--|
| 🔕 Cotação Elet                                                                                                    | rônica d   | e Preços          |               |               |  |  |
| <b>Bem-Vindo(a) ao Cotação Eletrônica de Preços,</b><br>Para iniciar o procedimento, clique em "Iniciar Cotação" e selecione o arquivo KIT enviado pela entidade pública,<br>ou selecione uma cotação já iniciada na lista de "Cotações Iniciadas/Finalizadas". Você também pode selecionar nesta lista<br>cotações já finalizadas, tanto para visualização, quanto para impressão ou atê mesmo para reabertura da mesma. |            |                   |               |               |  |  |
| Nova Cotação de Preço                                                                                                    |            | Cotações Iniciada | s/Finalizadas |               |  |  |
|                                                                                                    | Tipo       | Identificador     | Ano           | Finalização   |  |  |
|                                                                                                    | 🥊 Proposta | 2002              | 2011          | Reaberta      |  |  |
|                                                                                                    | 🧏 Proposta | 2000              | 2011          | Incompleta    |  |  |
|                                                                                                    | 🧏 Proposta | 2000              | 2011          | Recebida      |  |  |
|                                                                                                    | Proposta   | 2001              | 2011          | Incompleta    |  |  |
|                                                                                                    | 0 1 0      | 0                 |               | Abrir Cotação |  |  |

 b) Selecione a opção "iniciar cotação" e selecione a pasta em que está o arquivo fornecido pela Divisão de Licitações e clique em abrir.

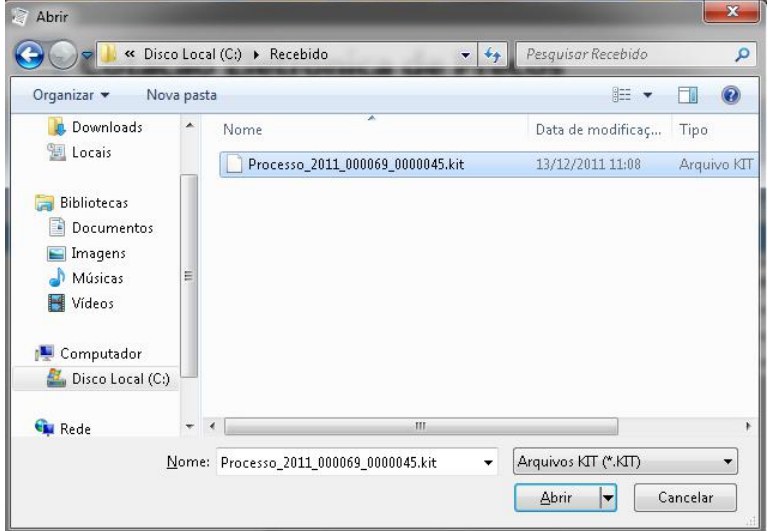

**Fase 1 – Preencher Proposta –** Serão carregados no programa todos os lotes e itens que compõem a licitação, deste modo preencha a proposta, informando para cada item em que deseja participar o valor unitário\*, a marca, o prazo de execução e validade da proposta.

| Descriç | ۲<br><sub>ão c</sub> | roposta Comerciai                                                    |            |           | _            | _                | _                  |                       | T Prop     | osta                              | Legal                     |                | itação |
|---------|----------------------|----------------------------------------------------------------------|------------|-----------|--------------|------------------|--------------------|-----------------------|------------|-----------------------------------|---------------------------|----------------|--------|
|         |                      |                                                                      |            | e Expedie |              |                  |                    |                       |            | P                                 | rocesso Nume              | .ro: 69        | /2011  |
|         |                      |                                                                      |            |           |              |                  | Salvar<br>Proposta | Finalizar<br>Proposta | Li<br>Proj | npar<br>Iosta                     | Filtrar Itens             | 🕒 Imp          | rimir. |
| reench  | her                  | Proposta                                                             |            |           |              |                  |                    |                       |            |                                   |                           |                |        |
|         |                      |                                                                      |            |           | * Cam        | pos Obrigatórios |                    |                       |            |                                   |                           |                |        |
| ote Ite | em                   | Descrição do Item                                                    | Quantidade | Uniclade  | Quantidade * | Valor Unitário * | м                  | larca do Item         |            | Prazo de<br>Execução <sup>*</sup> | Validade da<br>Proposta * | Total por Item |        |
| 1       | 1                    | Agenda Diária 2012, com as características mínimas a seguir: forrr 🖲 | 55,00      | UN        |              |                  |                    |                       |            |                                   | 1                         |                |        |
| 1       | 2                    | Almofada para carimbo, nº 03 (azul) com tampa de metal 🛛 🛞           | 40,00      | UN        |              |                  |                    |                       |            |                                   |                           |                |        |
| 1       | 3                    | Apontador para lápis, material plástico, tipo escolar, com um furc   | 790,00     | UN        |              |                  |                    |                       |            |                                   |                           |                |        |
| 1       | 4                    | Bastão silicone, transparente, tipo cola quente (grosso) pacote cc 🕀 | 90,00      | PCT       |              |                  |                    |                       |            |                                   |                           |                |        |
| 1       | 5                    | Bastão silicone, transparente, tipo cola quente (fino) pacote com 🕀  | 90,00      | PCT       |              |                  |                    |                       |            |                                   |                           |                |        |
| 1       | 6                    | Bobina para Aparelho de Pax, 216mm×30m, papel térmico de altz 🕀      | 45,00      | UN        |              |                  |                    |                       |            |                                   |                           |                |        |
| 1       | 7                    | Bobina para autenticadora, 75mm×30m (uma via) 🕀                      | 50,00      | UN        |              |                  |                    |                       |            |                                   |                           |                |        |
| 1       | 8                    | Bobina para Calculadora Elétrica, 57mm×30mm (uma via) c× c/ 3 🕀      | 10,00      | cx        |              |                  |                    |                       |            |                                   |                           |                |        |
| 1       | 9                    | Borracha nº 40, apagadora de escrita.Material borracha, atóxica, 🕀   | 125,00     | сх        |              |                  |                    |                       |            |                                   |                           |                |        |
| 1       | 10                   | Caderno Brochura caligrafia, capa em motivo infantil c/ 48 folhas 🕀  | 550,00     | UN        |              |                  |                    |                       |            |                                   |                           |                |        |
| 1       | 11                   | Caderno Brochura desenho, capa em motivo infantil c/ 48 folha 🕀      | 1.050,00   | UN        |              |                  |                    |                       |            |                                   |                           |                |        |
| 1       | 12                   | Caderno Brochura linguagem, capa em motivo infantil c/ 48 folh 🖶     | 1.050,00   | UN        |              |                  |                    |                       |            |                                   |                           |                |        |
| 1       | 13                   | Caderno Brochura quadriculado, caxa em motivo infantil c/ 48 t争      | 1.050.00   | UN        |              |                  |                    |                       |            |                                   |                           |                |        |
| rneced  | lor:                 | N - 00420                                                            |            |           |              |                  | Prazo de Ex        | ecução:               | Validad    | e da Proposta                     | : Va                      | or Total:      |        |
| ermuth  | n_Ci                 | a. Ltda.                                                             |            |           |              |                  | 12 meses           |                       | 12 mes     | es                                |                           |                | R\$    |
| dame    | nto                  | da Proposta Comercial:                                               |            |           |              |                  |                    |                       |            |                                   |                           | Legenda:       |        |
| Game    | me                   | da Piotosta comerciai.                                               |            |           |              |                  |                    |                       |            |                                   |                           |                |        |

Opções extras para o usuário

Limpar proposta: Selecione está ação para limpar os dados já cadastrados

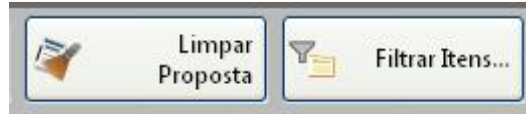

Filtrar itens: Selecione está opção para selecionar o lote/item específico para cotação:

| Lote: | Item: |   |
|-------|-------|---|
|       | 1     | 1 |

Concluído o preenchimento da proposta, clique em **SALVAR PROPOSTA** 

Observação: É possível salvar a proposta em preenchimento e continuar preenchendo posteriormente.

\* O campo <u>valor unitário</u> deve ser preenchido com valor igual ou menor que o valor apresentado, caso seja preenchido com valor maior que o edital o item será desclassificado pela comissão de licitações. **Fase 2 - Cadastrar Representante Legal -** Clique em cadastrar representante legal:

|                     | - |                                     | 1 | (                      |
|---------------------|---|-------------------------------------|---|------------------------|
| Preenche<br>Propost |   | Cadastrar<br>Representante<br>Legal | a | Abrir outra<br>Cotação |

| Andamento da Proposta Comercial:<br>1. Preencher Proposta | 2. Cadastrar Representante Legal | 3. Finalizar Proposta | Legenda:<br>Completo<br>Rendente |
|-----------------------------------------------------------|----------------------------------|-----------------------|----------------------------------|

Preencher os campos a seguir e clique em salvar:

- o nome do representante legal
- o CPF (ou CNPJ se for o caso) do representante legal
- o cargo e a data de impressão da proposta.

Após o preenchimento dos dados (itens e representante), solicitamos que seja impresso a proposta para conferência e caso a mesma esteja de acordo com a vontade do proponente, a mesma será assinada e carimbada para posterior envio.

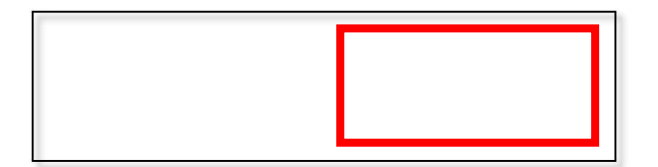

## Fase 3 - Finalizar Proposta:

Caso os dados digitados e conferido, selecione a opção finalizar Proposta, para que :

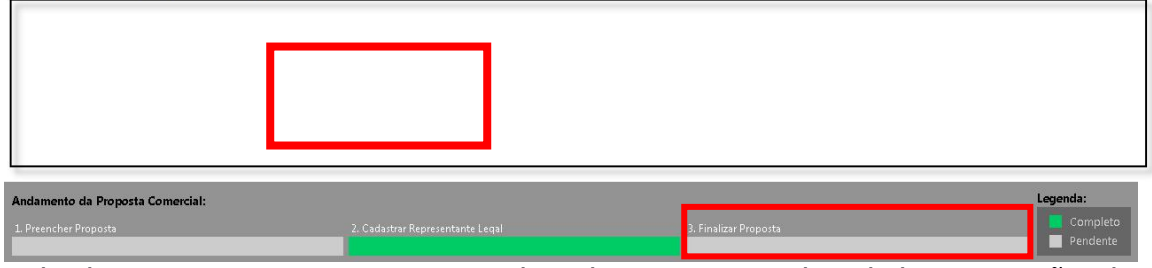

Selecione um nome para o arquivo, bem como o local de gravação do mesmo:

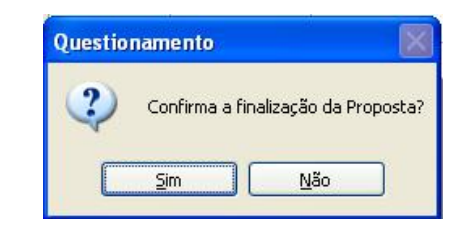

Selecione um diretório e aponte o nome para o arquivo, sugerimos usar o mesmo no do arquivo originalmente recebido, porém em pasta diferente o local de gravação do arquivo recebido.

Em seguida, grave o arquivo.KIT em CD/DVD, para ser enviado junto com a proposta impressa.

Caso for necessário alterar alguma das informações constantes na proposta comercial após a mesma já estar finalizada, selecione a opção **REABRIR PROPOSTA:** 

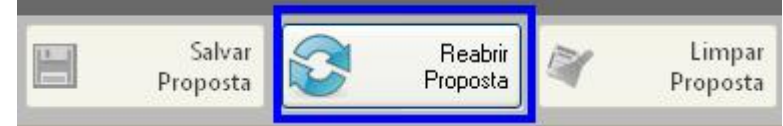

**Obs:** Caso for necessário reabrir a proposta, lembre-se que após alterar os dados, será necessário finalizá-la novamente e imprimir novamente para que constem no relatório as alterações efetuadas.